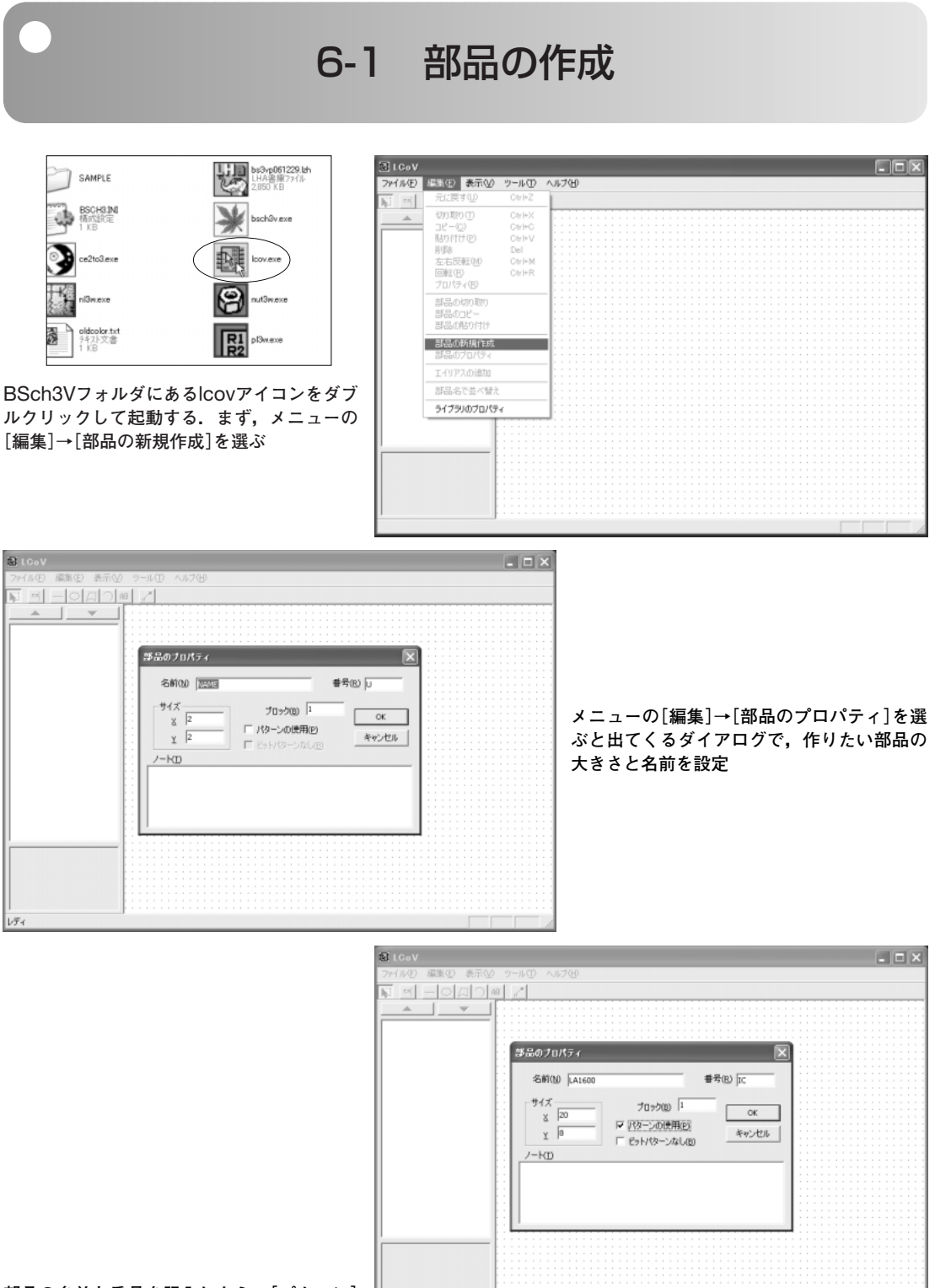

部品の名前と番号を記入したら、[パターン] の使用にチェックを入れ、「OK」をクリック

レディ

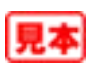

## 6-1 部品の作成

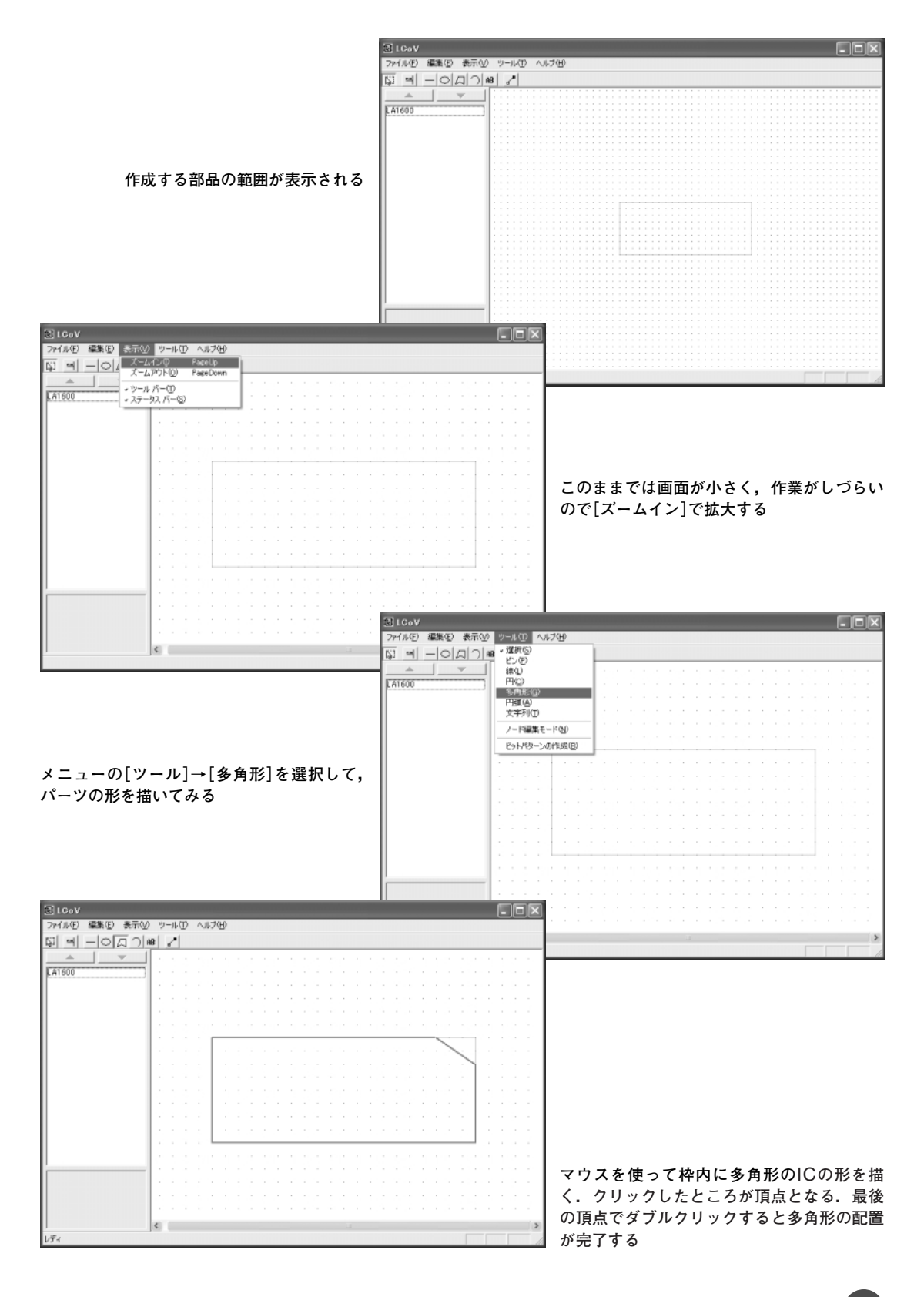

見本